平成30年7月5日 分子モデリングと分子シミュレーション

#### 複合体構造モデリング

東京大学大学院農学生命科学研究科 アグリバイオインフォマティクス 教育研究プログラム 寺田 透

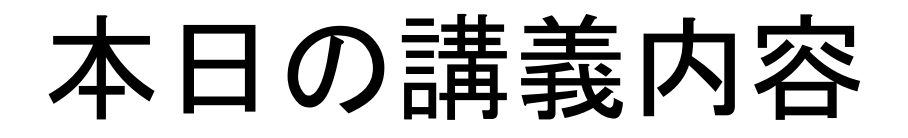

- シミュレーション実行上の注意点
- タンパク質・タンパク質ドッキング
- タンパク質・低分子化合物ドッキング

- 課題

• 分子シミュレーションの応用

### シミュレーション実行上の注意点(1)

- 立体構造の取得
  - PDB(http://www.rcsb.org/)からダウンロード
  - 通常、生物学的に機能しうる単位であるbiological unit構造に対してシミュレーションを行う
  - 例: Ribonuclease T1 (PDB ID: 1I0X)

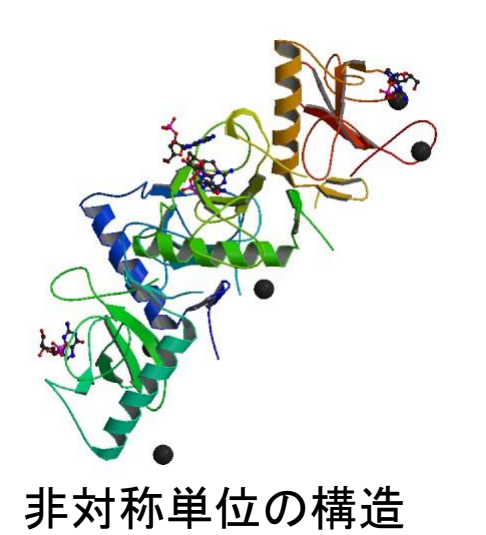

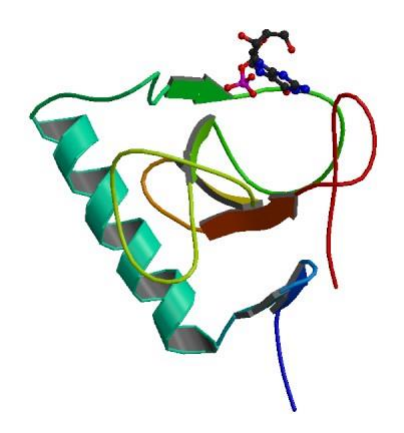

#### シミュレーション実行上の注意点(2)

- 欠失残基はモデリングなどで補う
  - N末端、C末端が欠失している場合は、欠失残基の前後の残基をacetyl基、N-methyl基でブロックしても良い
- 水素原子付加

- SS結合の有無、Hisのプロトン化状態に注意

## Hisのプロトン化状態

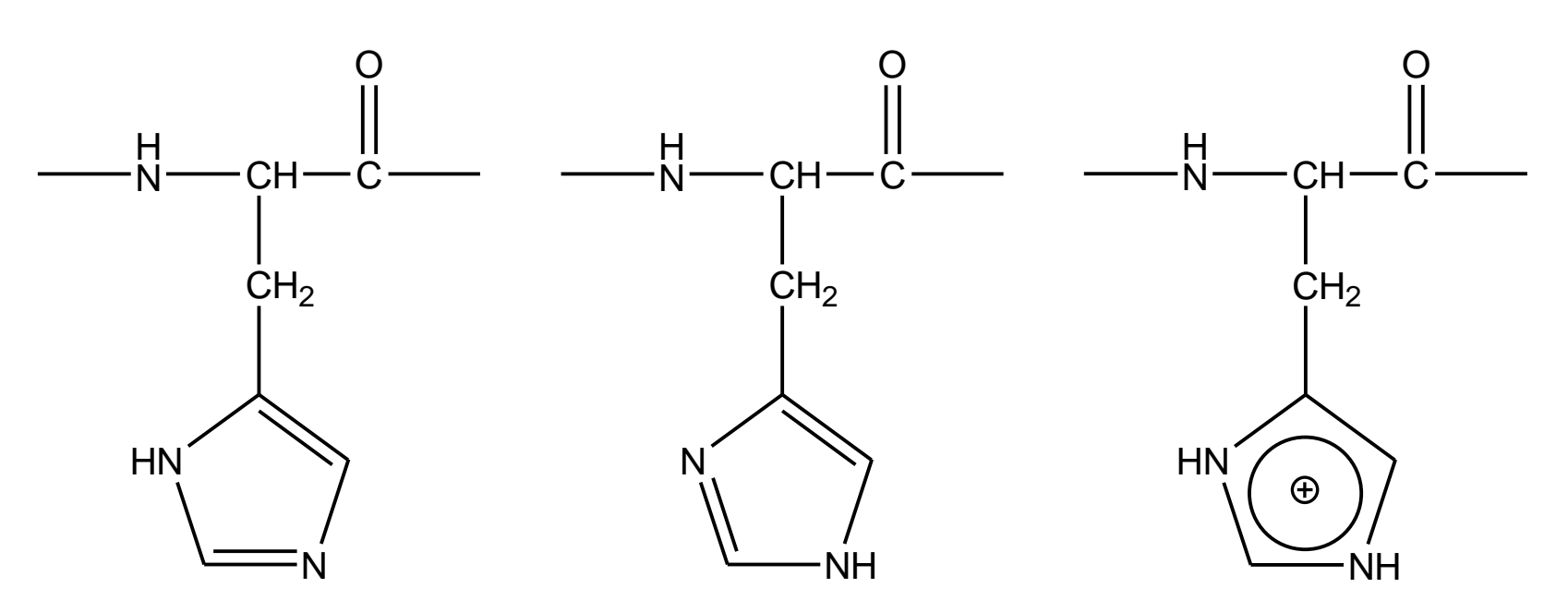

#### $\delta d に プロトン化 ε d に プロトン化 <math>\delta$ , ε d に プロトン化

- His側鎖のpKaは中性付近であるため2つの窒素原子とも水素原子が結合した状態も十分にとりうる
- His周りの水素結合ネットワークからプロトン化状態 がわかる

#### シミュレーション実行上の注意点(3)

- リガンドの力場パラメータは分子動力学ソフトウ ェアに含まれていないので、自分で作成するか、 Amber Parameter Database\*等から取得する
- PMEを利用する場合は、電荷を中性にするため にカウンターイオンを配置
- 平衡化は、十分に時間をかけて行う
  - 少なくとも1 ns程度
  - 初期構造からあまりずれないように束縛し、平衡化の過程で束縛力を徐々に弱めるのが良い

\*http://www.pharmacy.manchester.ac.uk/bryce/amber

#### 水溶性タンパク質の例

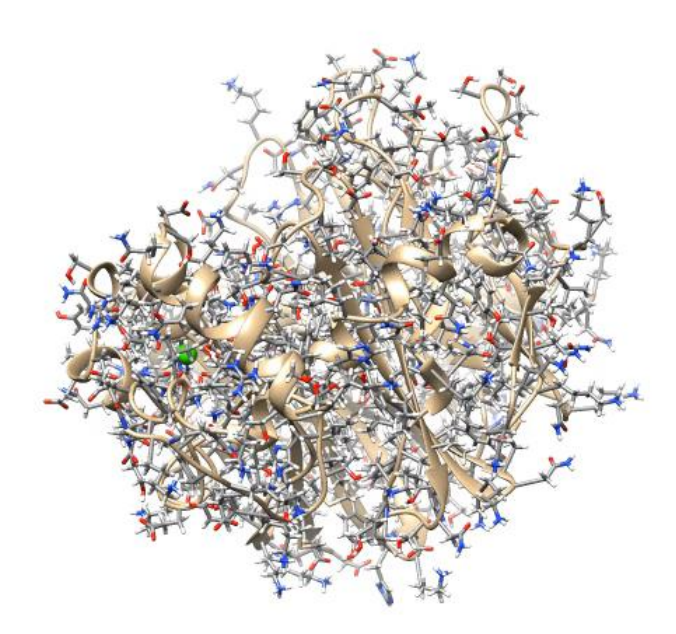

Levansucrase (PDB ID: 1PT2)

# 膜タンパク質のシミュレーション

- ・ 膜タンパク質の場合は、タンパク質を水和した脂質二重層 に埋め込む
- 脂質
  - 原核生物:phosphatidylethanolamine
  - 真核生物:phosphatidylcholineなど
- 膜タンパク質の配向データベース
  - Orientations of Proteins in Membranes (OPM) database
  - http://opm.phar.umich.edu/
- 初期構造の生成サーバ
  - http://www.charmm-gui.org/

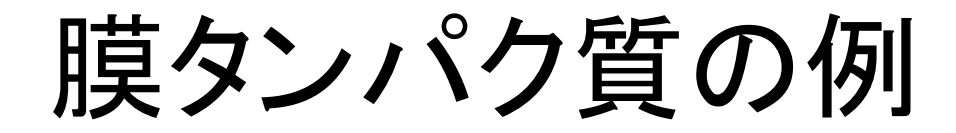

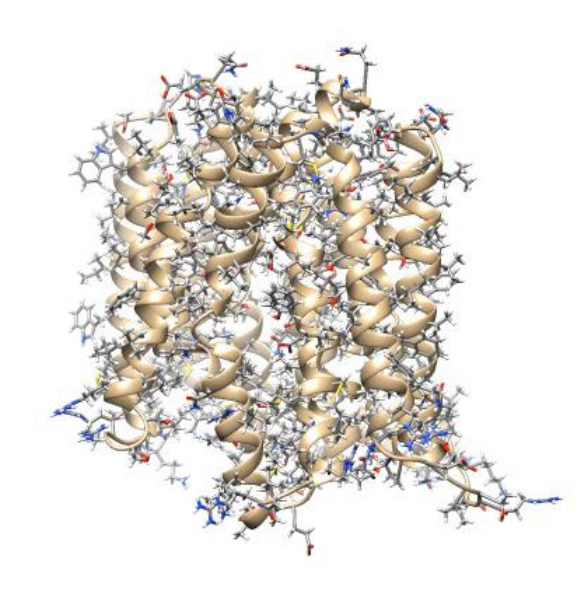

*E. coli* multidrug transporter MdfA (PDB ID: 4ZOW)

複合体モデリング

- タンパク質とタンパク質を含む他の分子との複 合体の立体構造を予測する
- 類似した複合体の立体構造が利用できる
   ホモロジーモデリング

- 立体構造の重ね合わせ

類似した複合体の立体構造が利用できない
 – ドッキングシミュレーション

# 重ね合わせによるモデリング(1)

- 1. UCSF Chimeraを起動
- 2. 「File」→「Fetch by ID」でPDB を選択し、IDに「1GUA」 (Rap1AとRaf-1のRas結合ドメ インの複合体構造)を指定し て「Fetch」
- 3. 同様にIDに「5P21」(Ras単体 の立体構造)を指定して 「Fetch」
- Favorites」→「Model Panel」
   を開き、1GUAと5P21を選択し、「match」、「OK」
   →メイン画面下部にRMSDが 表示される

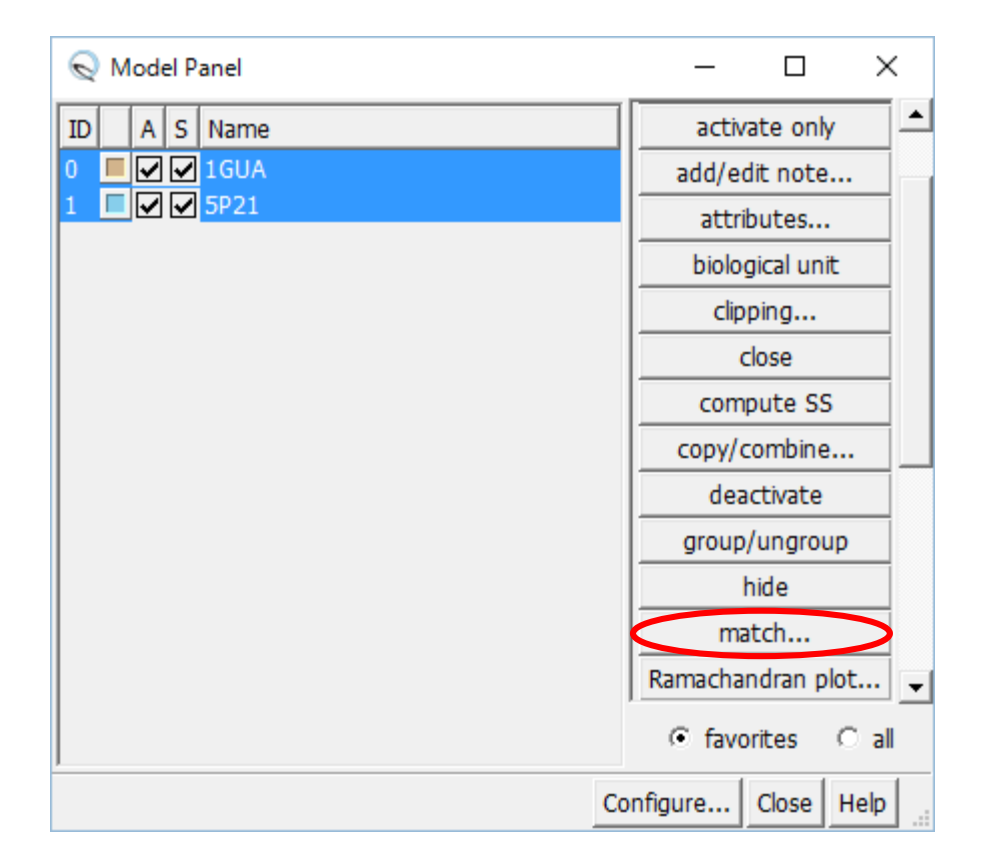

# 重ね合わせによるモデリング(2)

- 5.「Select」→「Chain」→「A」→「1GUA」で1GUAのA 鎖(Rap1A)を選択し、「Actions」→ 「Atoms/Bonds」→「delete」で削除
- 6. 「Select」→「Residue」→「HOH」で水分子を選択し、同様に削除
- 7. Stick表示にする
- 8.「Tools」→「Structure Analysis」→「Find Clashes/Contacts」を選択
- 9.「Select」→「Chain」→「A」でA鎖(Ras)を選択し、 Find Clashes/Contactsウインドウの「Designate」 ボタンをクリック

# 重ね合わせによるモデリング(3)

- 10. Check designated atoms againstで、「second set of designated atoms」を 選択する
- 11.  $\lceil \text{Select} \rfloor \rightarrow \lceil \text{Chain} \rfloor \rightarrow \lceil \text{B} \rfloor$ でB鎖(Raf)を選択し、 <sup>[</sup>Designate selection as second set」ボタンをク リックし、「OK」→衝突し ている原子間が黄色の 線で示される

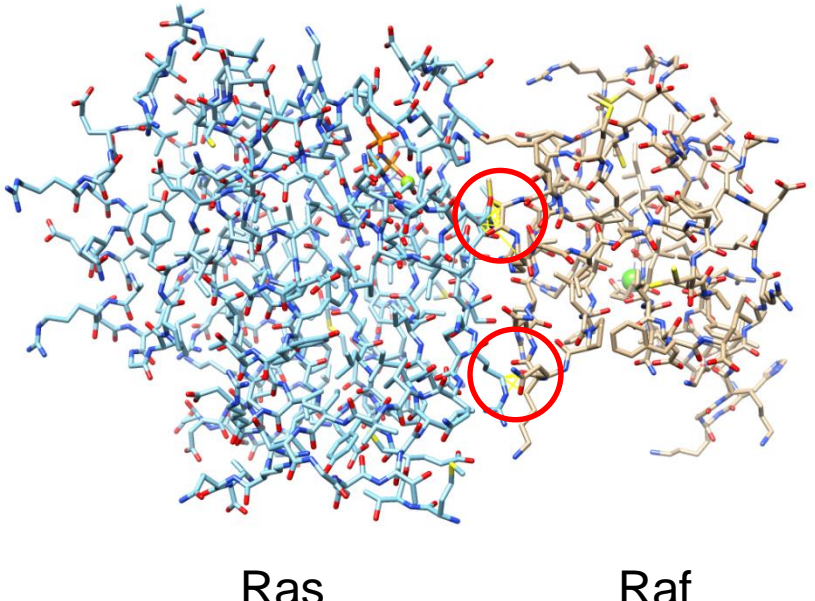

Raf

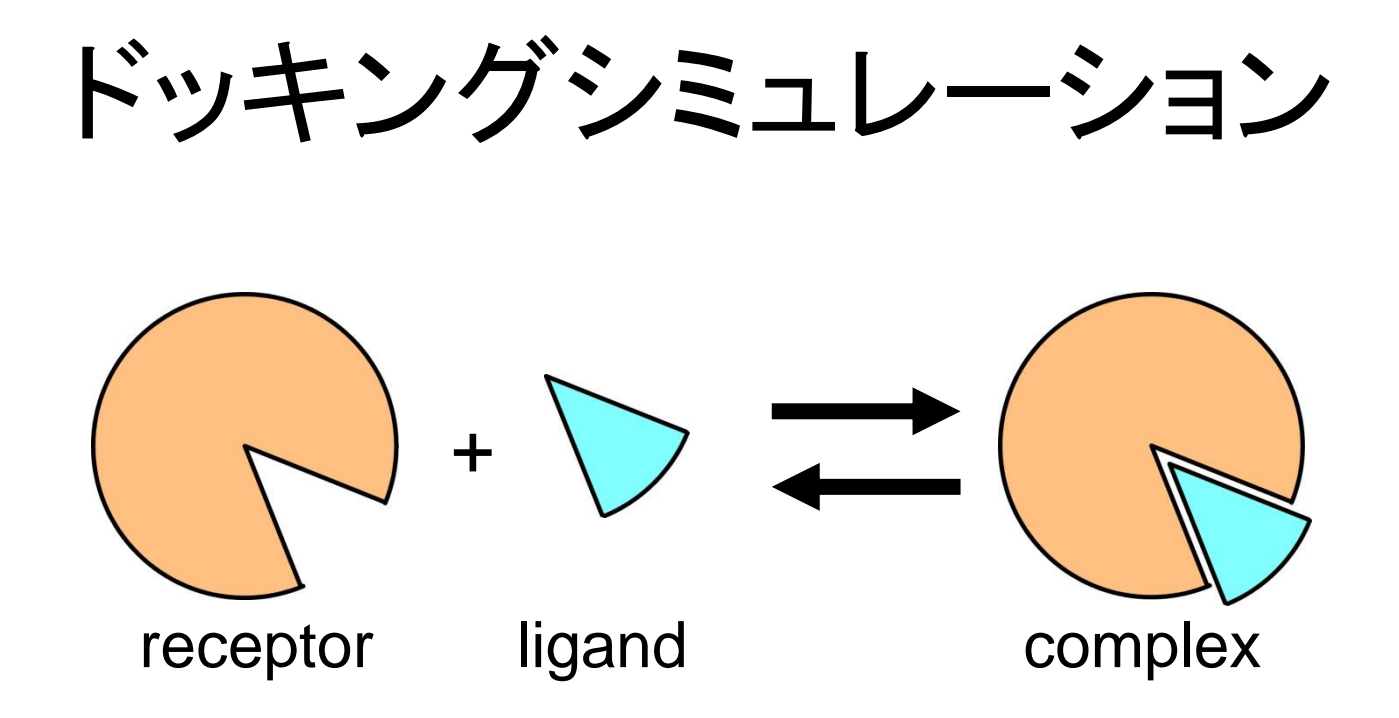

- タンパク質(receptor)の表面にあるligand結
   合サイトにligandを結合させてみる
- Ligandが、タンパク質か低分子化合物かで異なる方法が用いられる

## 結合自由エネルギー

- 複合体の立体構造は自由エネルギー最小構造
- 複合体の自由エネルギーと単体の自由エネル ギーの差=結合自由エネルギー( $\Delta G_{bind}$ )  $\Delta G_{bind}^{\circ} = G_{complex}^{\circ} - (G_{receptor}^{\circ} + G_{ligand}^{\circ})$  $K_{D} = \exp(\Delta G_{bind}^{\circ}/RT)$
- Ligandをタンパク質表面上の様々な場所に、様々な向き、構造で結合させ、結合自由エネルギーが最も小さい(負で絶対値が大きい)複合体構造が、実際の複合体構造と一致する

# 結合自由エネルギーの計算

- •計算対象の複合体構造の数が少ない場合
  - 複合体の結晶構造に対して計算する場合など

- MM-PB/SA法

- 自由エネルギー摂動法、熱力学的積分法
- 計算対象の複合体構造の数が多い場合
   ドッキングシミュレーションなど

- スコア関数の利用

# タンパク質・タンパク質ドッキング

- Receptor、ligandともに剛体とみなし、複合体
   形成による立体構造変化は考慮しない
- Receptorは原点に固定し、ligandの並進3自 由度、回転3自由度の 計6自由度のみを考慮
  - 回転はEuler angleで記述
- 形の相補性が特に重要

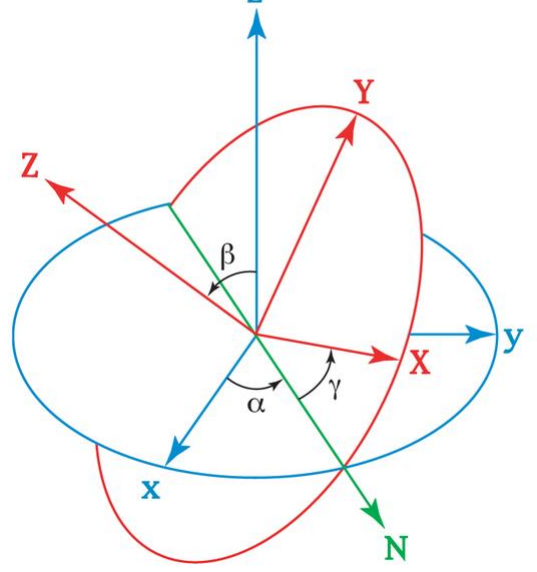

http://en.wikipedia.org/wiki/Euler\_angles

# 形の相補性計算(1)

#### Receptor

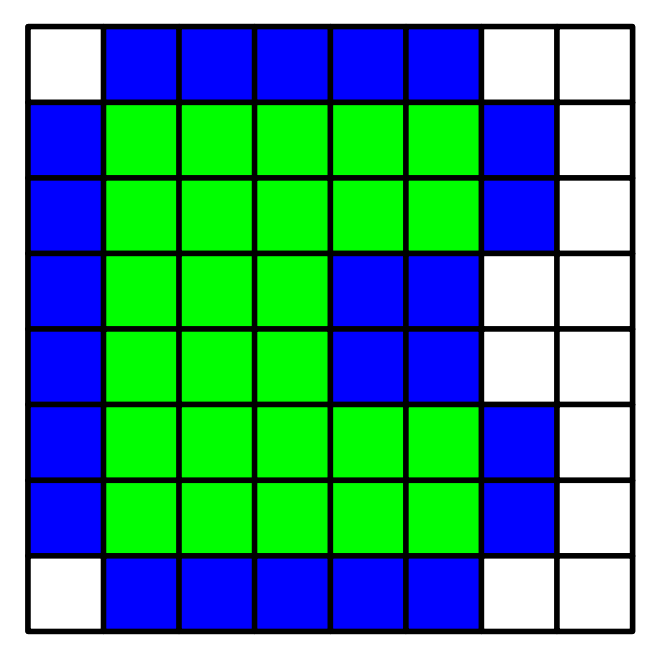

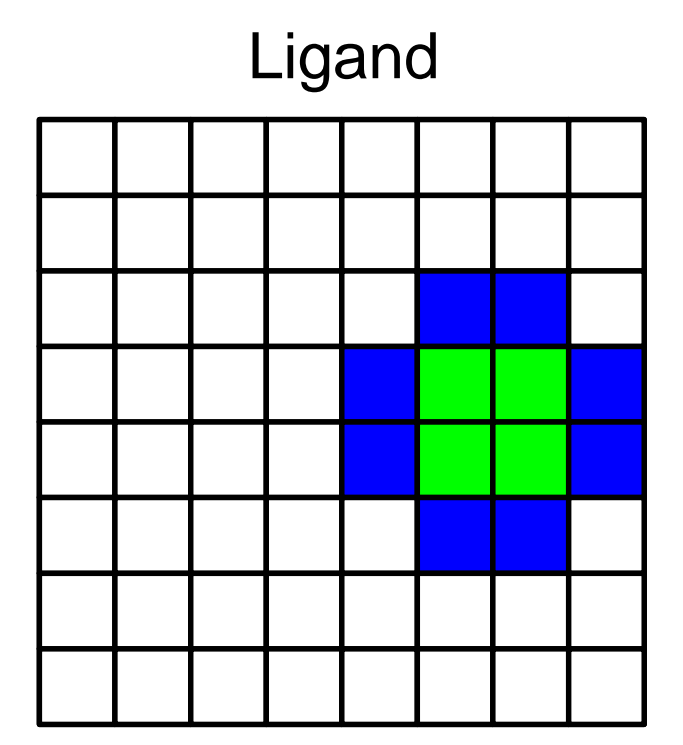

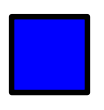

= 1 (solvent accessible surface layer)

= 9*i* (solvent excluding surface layer)

## 形の相補性計算(2)

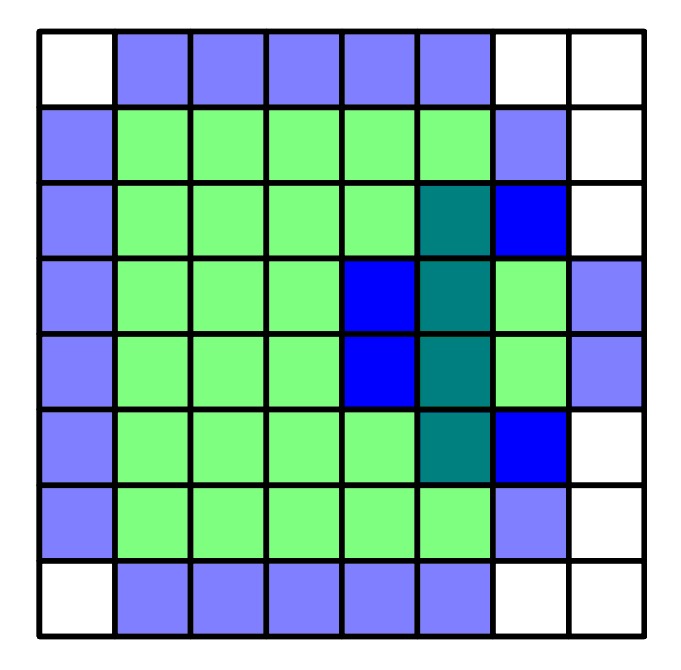

重ね合わせてグリッドごとにスコアの積を計算する スコア積の和の実部=ドッキングスコア=4

### 形の相補性計算(3)

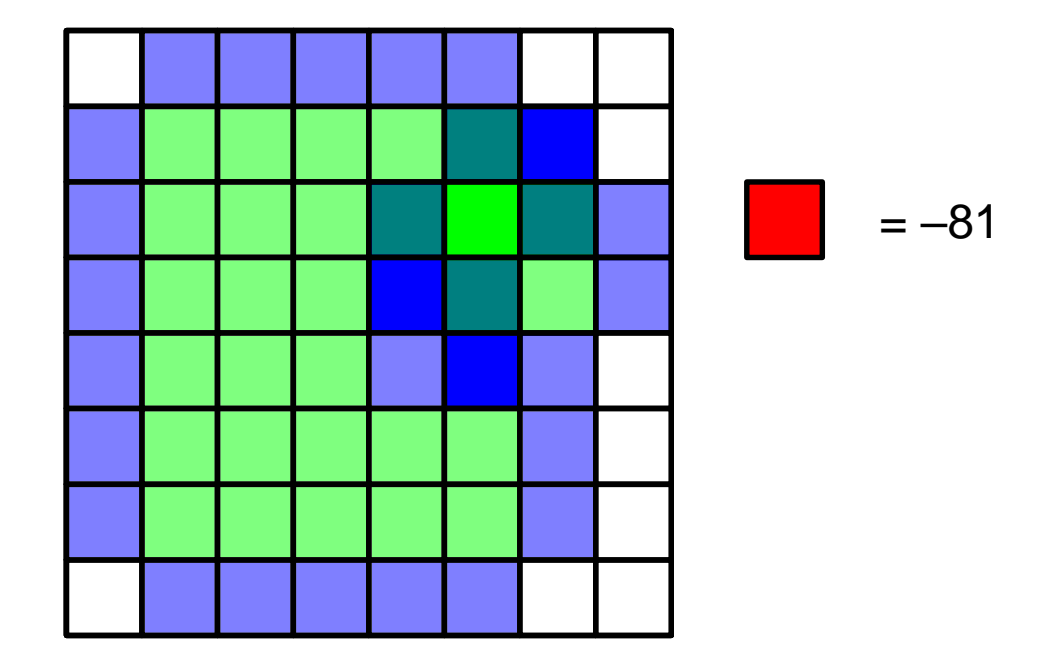

重ね合わせてグリッドごとにスコアの積を計算する スコア積の和の実部=ドッキングスコア=3-81=-78

## 計算の高速化

- 計算の一般化  $S(a,b,c) = \sum_{x,y,z} f(x,y,z)g(x+a,y+b,z+c)$ スコアSを最大にするligandの並進位置
  - (a, b, c)を求める
- これは高速フーリエ変換(fast Fourier transform; FFT)を用いて高速に計算できる  $\tilde{S}(h,k,l) = \tilde{f}(h,k,l)\tilde{g}(h,k,l)$
- これをligandのいろいろな向きについて計算する
  静電相互作用など、他の相互作用も同様に高速 に計算できる

# ソフトウェアの例

• DOT

http://www.sdsc.edu/CCMS/DOT/

• FTDock

http://www.sbg.bio.ic.ac.uk/docking/ftdock.html

• GRAMM-X

http://vakser.bioinformatics.ku.edu/resources/gramm/grammx

• HEX

http://hex.loria.fr/

• ZDOCK

http://zlab.umassmed.edu/zdock/index.shtml

# ZDOCKを用いた計算例(1)

- 1. http://zdock.umassmed.edu/にアクセス
- 2. Input Protein 1のPDB IDに1ZG4 (β-lactamase)を入力
- 3. Input Protein 2のPDB IDに3GMU (β-lactamase inhibitory protein)を入力
- 4. メールアドレスを入力し「Submit」

## ZDOCKを用いた計算例(2)

#### 5. 必要に応じて、結合に関与しない残基や関与 する残基を指定して「Submit」 (実際にはsubmitしないこと)

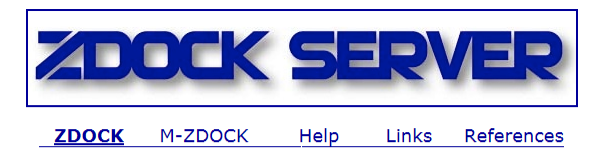

Step 2: Pick Contact and Blocking Residues

3GMU 1ZG4 1ZG4 3GMU 26 Chain A HIS 1 Chain B ALA 27 Chain A PRO 2 Chain B GLY 3 Chain B VAL 28 Chain A GLU 29 Chain A THR 4 Chain B MET 30 Chain A LEU 5 Chain B THR 31 Chain A VAL 6 Chain B GLY 32 Chain A LYS 7 Chain B ALA 33 Chain A VAL 8 Chain B LYS 34 Chain A LYS 9 Chain B PHE 35 Chain A ASP 10 Chain B THR Spin Select Binding Site Residues for Filtering Output: 🛛 Spin 1ZG4 3GMU 26 Chain A HIS 1 Chain B ALA 27 Chain A PRO 🗐 2 Chain B GLY 28 Chain A GLU 3 Chain B VAL 29 Chain A THR 4 Chain B MET 30 Chain A LEU 5 Chain B THR 31 Chain A VAL 6 Chain B GLY 32 Chain A LYS 7 Chain B ALA 33 Chain A VAL 8 Chain B LYS 34 Chain A LYS 9 Chain B PHE 35 Chain A ASP 10 Chain B THR 🔻

Submit

Select Residues to Block from the Binding Site:

# ZDOCKを用いた計算例(3)

- 6. 計算が終了するとメールが届くので、メールに記載されたリンクをクリックして結果を表示
- 7. 講義のページから、「Top 10 Predictions」を収めた top\_preds.zipをダウンロードし、デスクトップに解凍
- 生成されたtop\_predsフォルダには、スコアが高いものから順にcomplex.1.pdb~complex.10.pdbが含まれているが、このままでは表示できないため、講義のページからconv.plをダウンロードし、このフォルダに保存、ダブルクリックして実行

→complex.1.conv.pdb~complex.10.conv.pdbが生成

# ZDOCKを用いた計算例(4)

- 9. Chimeraを起動し、complex.1.cov.pdb~ complex.10.conv.pdbを開く
- 10.正解の複合体構造1JTGを開く
- 11.「Favorites」→「Model Panel」を 開き、complex.1.conv.pdbと 1JTGを選択して「match」、「OK」
- 12.1JTGのC鎖、D鎖を削除

| ID     |             | A      | s    | Name                |    | add/edit note      |  |
|--------|-------------|--------|------|---------------------|----|--------------------|--|
| 0      |             |        | •    | complex.1.conv.pdb  |    | attributes         |  |
| 1      |             | ⊻      | 2    | complex.2.conv.pdb  |    | biological unit    |  |
| 2      | 믬           |        |      | complex.3.conv.pdb  |    | clipping           |  |
| 3<br>4 | 1           | ⊻<br>√ | ⊻    | complex.5.conv.pdb  |    | close              |  |
| 5      |             | ✓      | ~    | complex.6.conv.pdb  |    | compute SS         |  |
| 6      | -           |        |      | complex.7.conv.pdb  |    | copy/combine       |  |
| /<br>8 | ╘           |        | ☑    | complex.8.conv.pdb  |    | deactivate         |  |
| 9      |             | ☑      | ☑    | complex.10.conv.pdb |    | group/ungroup      |  |
| 10     | 10 🗖 🗹 11TG |        | 1JTG | hide                |    |                    |  |
|        |             |        |      |                     |    | match              |  |
|        |             |        |      |                     |    | Ramachandran plot  |  |
|        |             |        |      |                     |    | rename             |  |
|        |             |        |      |                     |    | ● favorites ○ all  |  |
|        |             |        |      |                     | Со | nfigure Close Help |  |

complex.1.cov.pdb~complex.10.conv.pdbのうち、 どの構造が正解に近いか?

### タンパク質・低分子化合物ドッキング

- タンパク質(receptor)の表面にあるリガンド結合 部位をあらかじめ探し、そこにリガンドを結合さ せる
- リガンドは、回転・並進に加えて、回転可能な結合の二面角をすべて回転させて自由エネルギー (またはスコア)が最小となる構造(poseと呼ばれる)を探索
- Receptorの原子は通常動かさず、剛体として扱うことが多い

参考:ドッキングソフトウェア

- AutoDock Vina
  - http://vina.scripps.edu/
- DOCK
  - http://dock.compbio.ucsf.edu/
- Glide
  - http://www.schrodinger.com/Glide
- GOLD
  - http://www.ccdc.cam.ac.uk/solutions/csddiscovery/components/gold/
- AutoDock VinaとDOCKは無料、GlideとGOLDは有料
- いずれも化合物の並進・回転と二面角の自由度のみを考慮し、タンパク質は剛体として扱う

ドッキングシミュレーション実習

- AutoDock Vinaを用いてN1 neuraminidaseに
   阻害剤をドッキングする
  - 1. N1 neuraminidaseの結晶構造の取得
  - 2. 阻害剤構造の作成
  - 3. Cavity検出
  - 4. ドッキングシミュレーション
  - 5. 結果の解析

# 1. 結晶構造の取得

- 1. Chimeraを起動
- 2. 「File」→「Fetch by ID」でPDB IDに 「2HTY」を指定し「Fetch」
- 3. 「Select」→「Chain」→「A」でA鎖を選択
- File」→「Save PDB」で「Save selected atoms only」をチェックし、File nameに 「2HTY\_A.pdb」と指定しデスクトップに 保存
- 5. 「File」→「Close Session」の後、同様に PDB IDに「2HU4」を指定して「Fetch」し A鎖を「2HU4\_A.pdb」としてデスクトッ プに保存

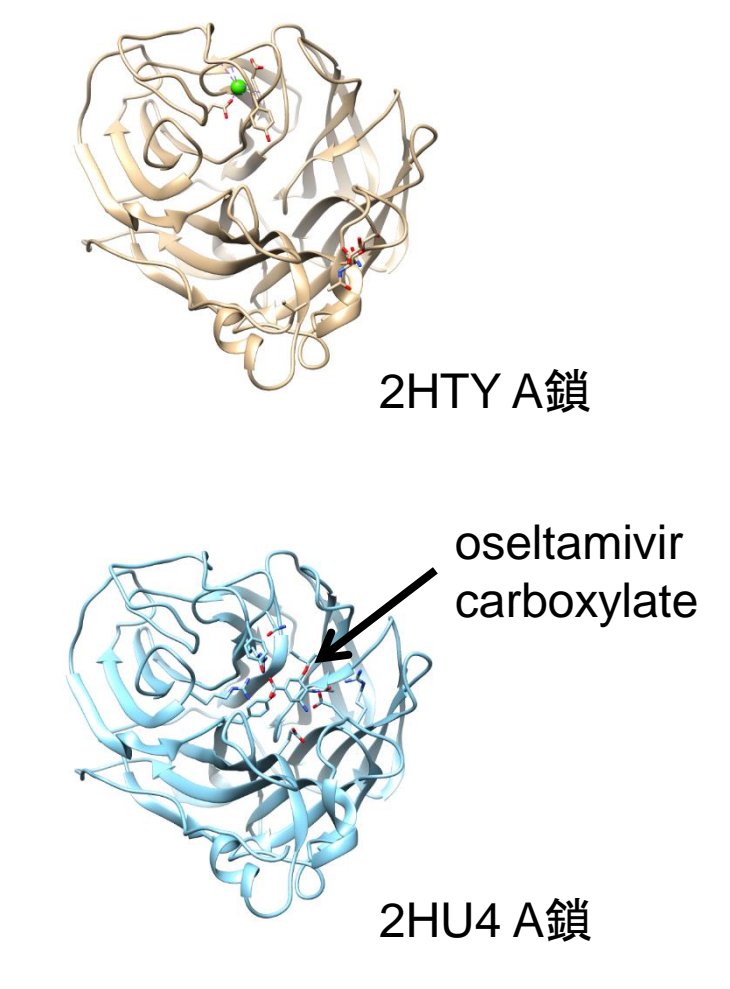

# 2. 阻害剤構造の作成(1)

- 1. ブラウザでPubChem (https://pubchem.ncbi. nlm.nih.gov/)を開く
- 2. 「"oseltamivir carboxylate"」 と入力し「Go」
- 3. CIDが449381であることを 確認する
- 3D ConformerをSDF形式で
   デスクトップに保存
- 5. UCSF Chimeraで開く

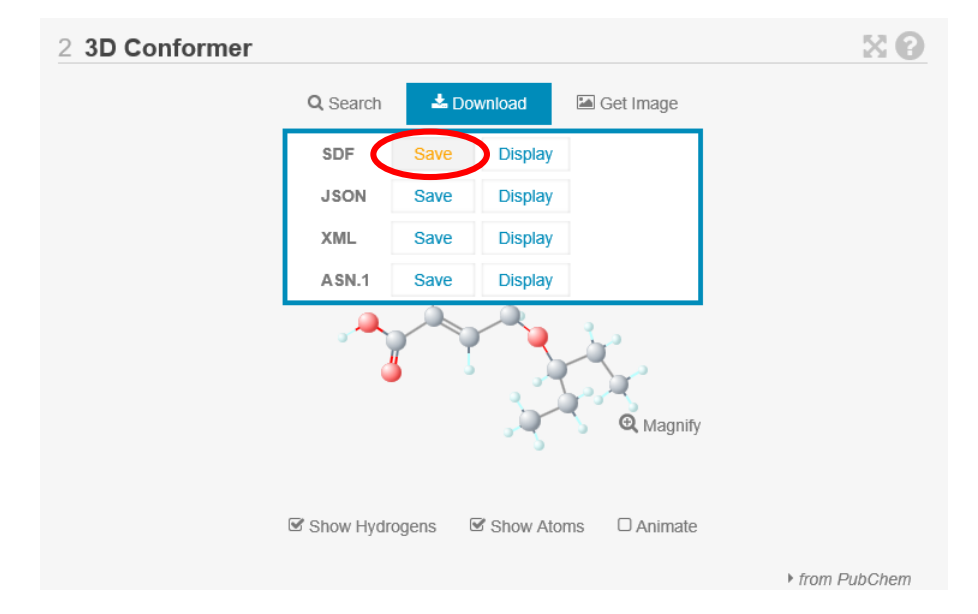

ファイル名は Structure3D\_CID\_449381.sdf

# 2. 阻害剤構造の作成(2)

- 6. 「Ctrl」キーを押しながらカルボキシル 基についている水素原子を左クリック し、この原子を選択
- 7. 「Actions」→「Atoms/Bonds」→「delete」 で削除
- 8. 「Tools」→「Structure Editing」→「AddH」 でアミノ基に水素原子を付加
- 9. 「Tools」→「Structure Editing」→「Add Charge」で電荷を計算(全電荷は+0)
- 10. 「Tools」→「Structure Editing」→ 「Minimize Structure」で構造最適化
- 11. 「File」→「Save Mol2」でデスクトップに 「ose.mol2」として保存

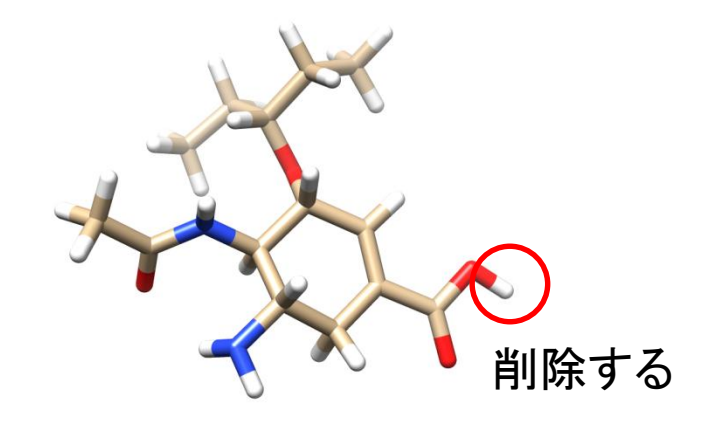

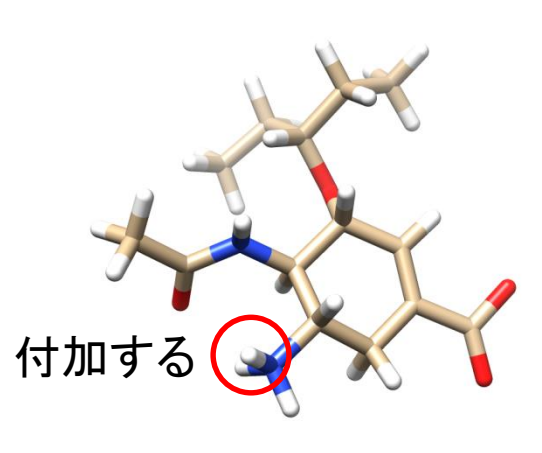

# 参考:化合物ライブラリ

- Available Chemicals Directory (ACD)
  - 商用化合物データベース
  - http://accelrys.com/products/collaborative-science/databases/sourcing-databases/bioviaavailable-chemicals-directory.html
- DrugBank
  - 医薬品とそのターゲットのデータベース
  - http://www.drugbank.ca/
- PubChem
  - NCBIが運営する化合物データベース
  - https://pubchem.ncbi.nlm.nih.gov/
- ZINC
  - USCFが運営する化合物データベース
  - http://zinc.docking.org/

#### 3. Cavity検出

- 薬剤が結合するタンパ ク質表面の窪みを検出 する
  - ここでは、GHECOMサー バを用いる (http://strcomp.protein. osaka-u.ac.jp/ghecom/)
  - Input PDBIDに「2hty」
  - 最も大きい窪みの中心: (-0.260, 78.567, 112.835)

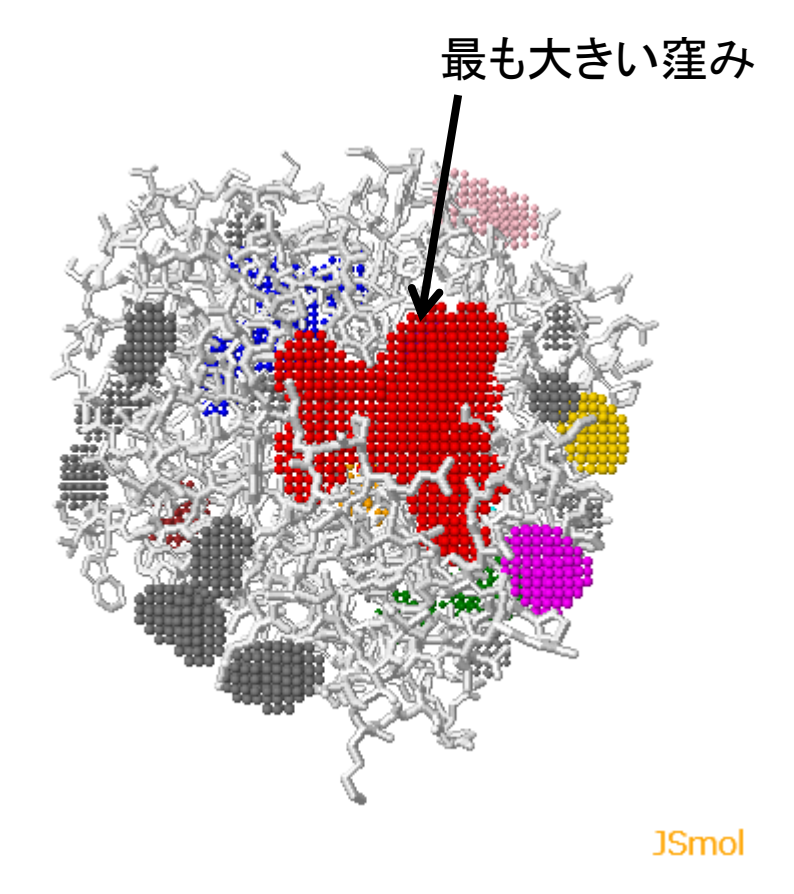

# 参考: Cavity検出ソフトウェア

- SURFNET
  - http://www.ebi.ac.uk/thornton-srv/software/SURFNET/
  - タンパク質分子表面の"gap region"を検出
- PASS
  - http://www.ccl.net/cca/software/UNIX/pass/ overview.shtml
  - タンパク質分子表面のcavityを検出しランク付け
- Q-SiteFinder

- CH<sub>3</sub>プローブのエネルギー値に基づいてランク付け

# 4. ドッキングシミュレーション(1)

- 1. デスクトップに「docking」フォルダを作成し、2HTY\_A.pdb、 2HU4\_A.pdb、ose.mol2を移動
- 2. 講義のページから、vina.exeをダウンロードし、デスクトップに保存
- 3. Chimera  $\overline{\mathcal{C}}^{\Gamma}$  File J →  $\Gamma$  Close Session J
- File」→「Open」で、dockingフォルダに移動した、
   2HTY\_A.pdbを開く
- 5. 「Select」→「Residues」→「NDG」で糖を選択し、「Actions」 →「Atoms/Bonds」→「delete」で削除
- 6. 同様に水分子(残基名:HOH)を削除

# 4. ドッキングシミュレーション(2)

- 7. 「File」→「Open」で、ose.mol2を開く
- 8. 「Tools」→「Surface/Binding Analysis」→「Dock Prep」を開く
- 9. Molecules to prepで、「2HTY\_A」と「CID 449381」が選択されていることを確認し、「Write Mol2 file」のチェックをはずして「OK」
- 10. Add Hydrogens for Dock Prepウインドウが現れるので、「OK」
- 11. Assign Charges for Dock Prepウインドウでは、Standard residuesに「Amber ff99SB」をOther residuesに「AM1-BCC」を指定し「OK」
- 12. Specify Net ChargesではCAに「+2」、 UNK (oseltamivir carboxylateのこと) に「+0」を指定し「OK」 (Warningが出るが無視して良い)

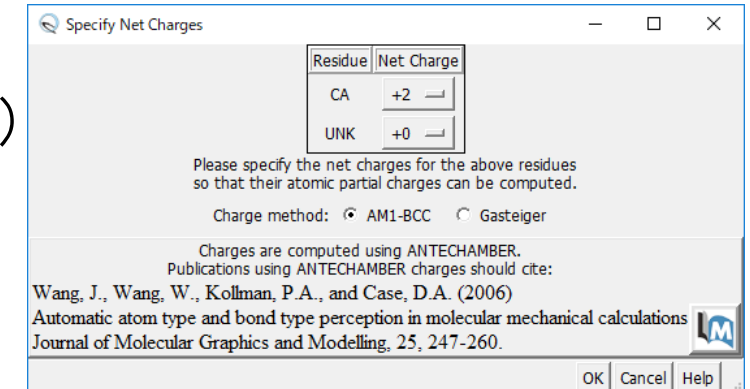

# 4. ドッキングシミュレーション(3)

- 13. 「Tools」→「Surface/Binding Analysis」→「AutoDock Vina」を開く
- 14. Output Fileでは、「Browse」ボタンを押し、dockingフォルダで、 「ose.pdbqt」を指定
- 15. Receptorに「2HTY\_A.pdb」、Ligandに「449381」を指定
- 16. Receptor search volume optionsを展開し、Centerに、「-0.260 78.567 112.853」を、Sizeに「20 20 20」を指定
- 17. Executable locationを展開し、「Local」を選択し、Path で「Browse」 ボタンを押し、デスクトップに保存した「vina.exe」を指定
- 18.「OK」をクリック→計算が始まる(1分ほどかかる)

参考:スコア関数

• 以下のcが小さくなるように複合体構造を最適化

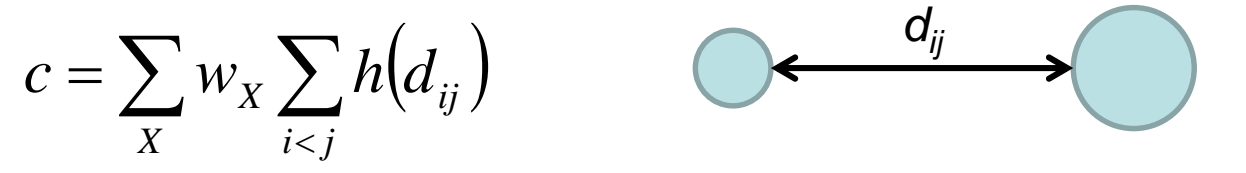

- Xは、gauss1、gauss2、repulsion, hydrophobic、 hydrogen bondingの5種類
- 以下の式により、結合自由エネルギーを予測

 $s = \frac{c - c_{\text{intral}}}{1 + w_{\text{rot}} N_{\text{rot}}}$   $c_{\text{intral}} : c が 最小となるモデルの分子内相互作用の値$ 

sと∆G<sub>bind</sub>の実験値が相関するようにw<sub>x</sub>を最適化

Trott & Olson J. Comput. Chem. **31**, 455 (2010). 39

## 5. 結果の解析(1)

- 計算が終了すると結果
   が自動的に表示される
- ViewDockウインドウに スコアの良い順にモデ ルが並んでいる
- モデルの行をクリックすると、表示されるモデルも切り替わる

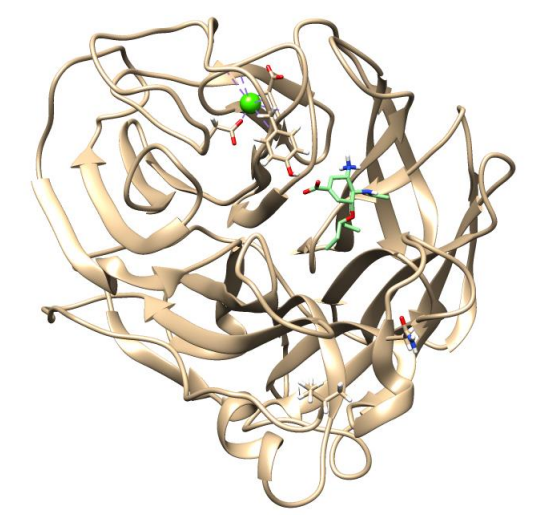

| 0            | ViewDo       | ck - C:¥Use | ers¥tterada¥Deskto              | p¥170629¥c       | se.pdbqt        |               |          | — |   | × |
|--------------|--------------|-------------|---------------------------------|------------------|-----------------|---------------|----------|---|---|---|
| <u>F</u> ile | <u>C</u> omp | ounds C     | <u>o</u> lumn <u>S</u> election | C <u>h</u> imera | H <u>B</u> onds | <u>M</u> ovie |          |   |   |   |
| S            | Score        | RMSD l.b.   | RMSD u.b.                       |                  |                 |               |          |   |   |   |
| V            | -6.7         | 0.0         | 0.0                             |                  |                 |               |          |   |   |   |
| ۷            | -6.2         | 2.384       | 5.788                           |                  |                 |               |          |   |   |   |
| V            | -6.2         | 2.37        | 4.171                           |                  |                 |               |          |   |   |   |
| ۷            | -6.2         | 2.773       | 4.81                            |                  |                 |               |          |   |   |   |
| V            | -6.1         | 2.057       | 4.404                           |                  |                 |               |          |   |   |   |
| ۷            | -5.8         | 1.85        | 2.642                           |                  |                 |               |          |   |   |   |
| V            | -5.8         | 2.339       | 6.32                            |                  |                 |               |          |   |   |   |
| V            | -5.7         | 3.543       | 6.613                           |                  |                 |               |          |   |   |   |
| ۷            | -5.7         | 2.175       | 4.829                           |                  |                 |               |          |   |   |   |
|              |              |             |                                 |                  |                 |               |          |   |   |   |
|              |              |             |                                 | Chimer           | a Model #       | 3.1           |          |   |   |   |
| REM          | ARK VI       | NA RESULT   | r: -6.7                         | 0.000            | ) 0.            | 000           |          |   |   |   |
| DEM          | ARK /        | active (    | Corsions:<br>'A' for Active     | • 111 for        | Inactiv         | (a)           |          |   |   |   |
| REM          | ARK          | 1 A         | between atoms                   | : 01 1 a         | and C3 9        |               |          |   |   |   |
| REM/         | ARK          | 2 A         | between atoms                   | : 01_1 a         | and C7_1        | 3             |          |   |   |   |
| REM          | ARK          | 3 A         | between atoms                   | : N1_5 a         | and C1_7        |               |          |   |   |   |
| REM/         | ARK          | I           | between atoms                   | : N1_5 a         | and Cll_        | 17            |          |   |   |   |
| REM          | ARK          | 4 A         | between atoms                   | : N2_6 a         | and C2_8        |               |          |   |   |   |
|              |              |             |                                 | Change C         | ompound         | State         |          |   |   |   |
| œ            | Viable       |             | С                               | Deleted          |                 |               | O Purged |   |   |   |
|              |              |             |                                 |                  |                 |               |          |   | _ | _ |

# 5. 結果の解析(2)

- 結晶構造と比較する
  - 1. 2HU4\_A.pdbを開く
  - 2.「Favorites」→「Model Panel」で449381を非表 示にする
  - 3. Model Panelで 2HTY\_A.pdbと 2HU4\_A.pdbを選択し、 「match」、「OK」
- どのモデルが正解に近いか

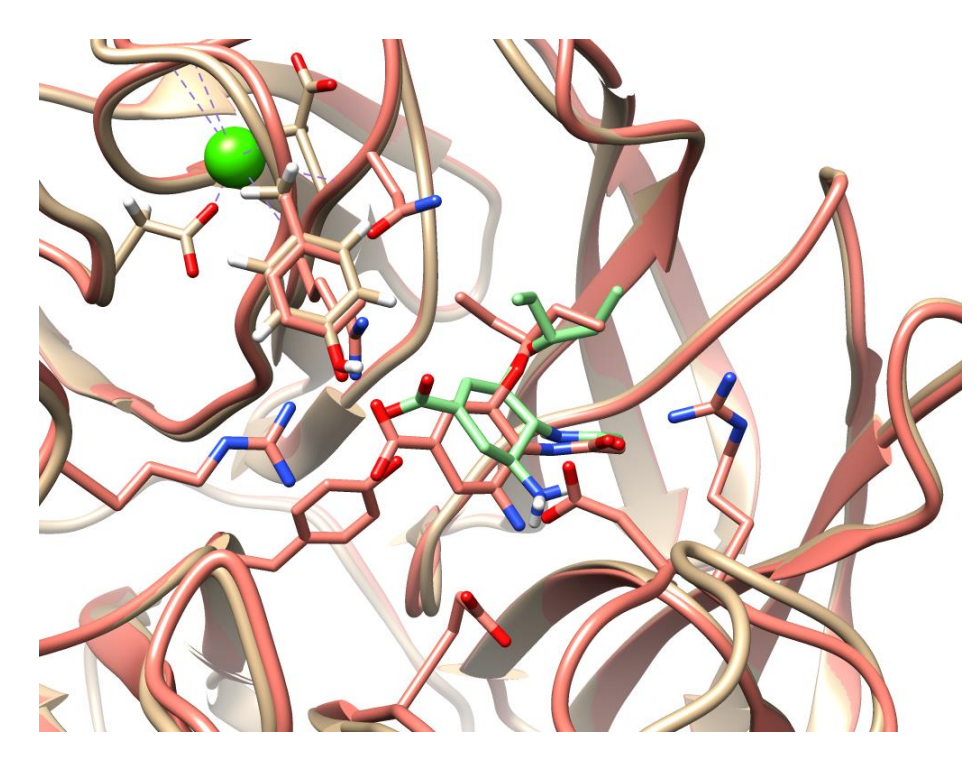

5位のモデルと結晶構造の比較

参考: Glideによるドッキング

1位の構造

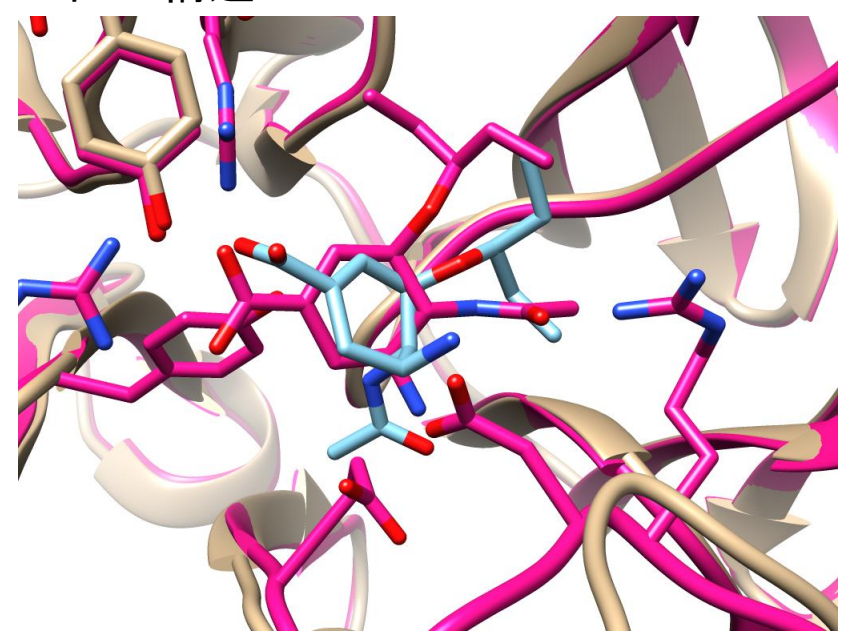

5位の構造

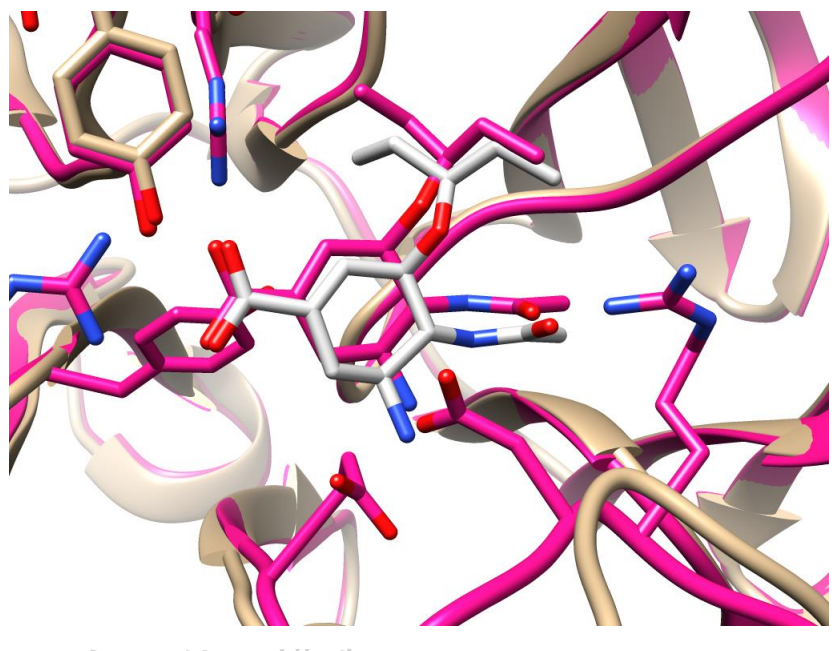

水色:1位の構造 赤色:2HU4 灰色 : 5位の構造 <mark>赤色 : 2HU</mark>4

## ドッキングの創薬への応用

- 創薬の分野では薬剤候補化合物の探索に、化合物のライブラリから、標的タンパク質に強く結合する化合物を、大規模かつ効率的に探し出すhigh-throughput screening(HTS)がよく用いられる
- 化合物のライブラリの構築、結合のアッセイ系の確 立には膨大なコストがかかる
- 化合物の標的タンパク質への結合をコンピュータの 中で再現する(=ドッキングシミュレーション)ことで、 親和性の評価が可能→virtual screening

#### Virtual screening

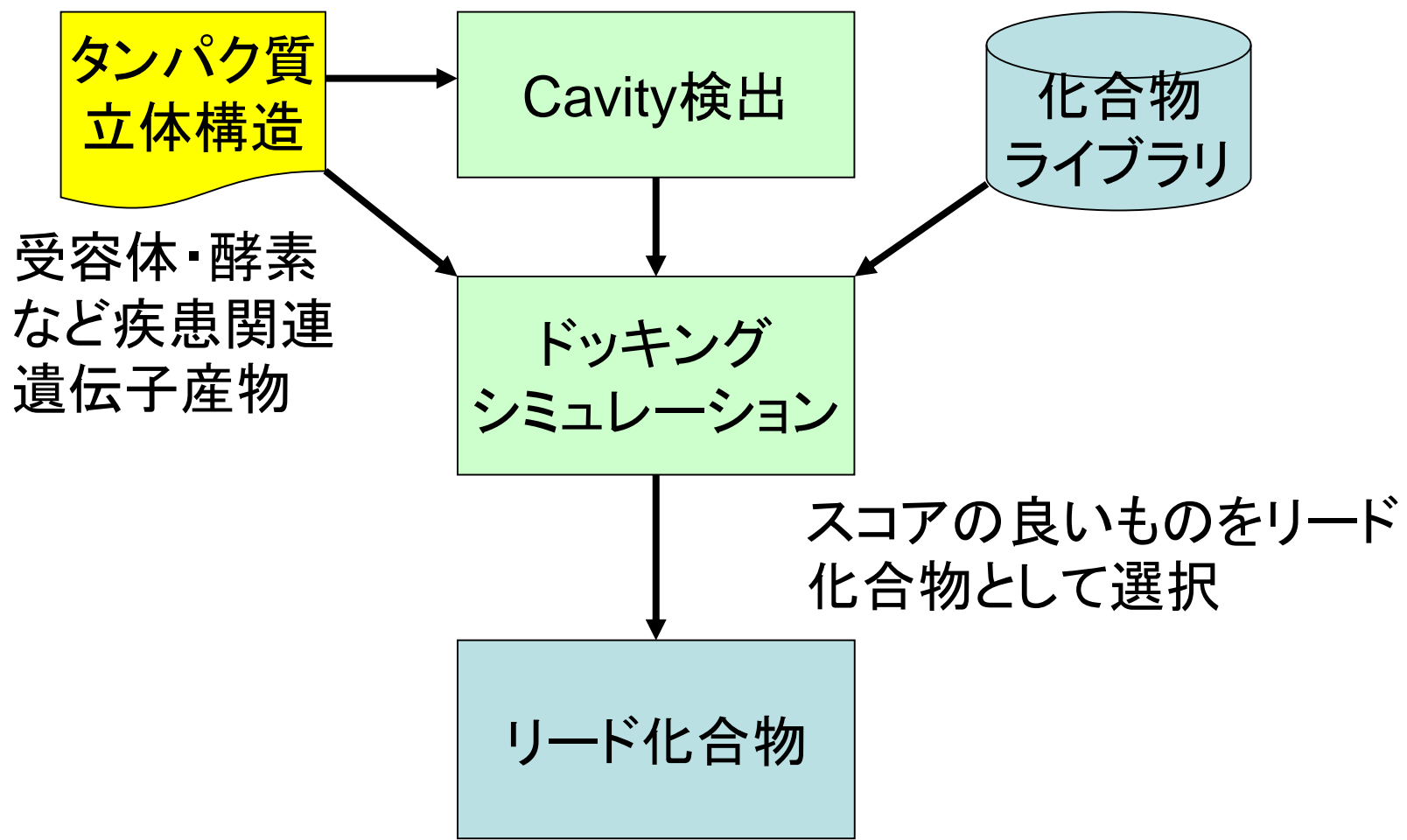

# 分子シミュレーションの応用

- 運動の追跡
  - <u>クロマチンのシミュレーション</u>
  - <u>フォールディングシミュレーション</u>
  - Aquaporinの水透過シミュレーション
  - リガンド結合シミュレーション
- 自由エネルギー計算
  - MM-PBSA法
  - 自由エネルギー摂動法とその応用

## フォールディングシミュレーション

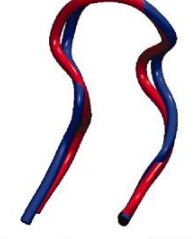

106 *µ*s Chignolin cln025 1.0 Å 0.6 µs

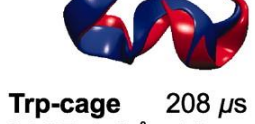

1FME 1.6 Å 18 µs 2JOF 1.4 Å 14 µs

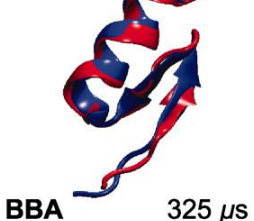

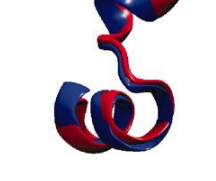

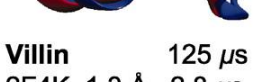

2F4K 1.3 Å 2.8 µs

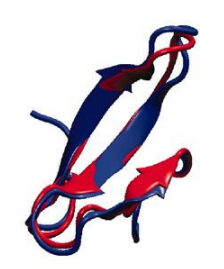

WW domain 1137 µs 2F21 1.2 Å 21 µs

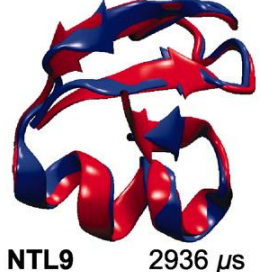

2HBA 0.5 Å 29 µs

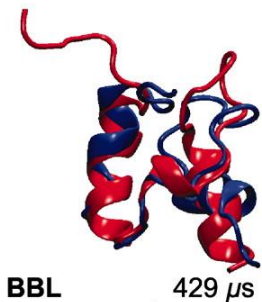

2WXC 4.8 Å 29 µs

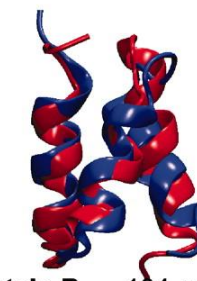

Protein B 104 µs 1PRB 3.3 Å 3.9 µs

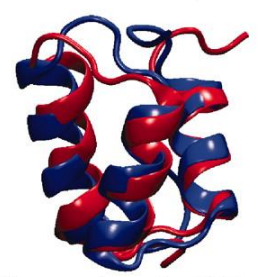

Homeodomain 327 µs 2P6J 3.6 Å 3.1 µs

Protein G 1154 µs

1MIO 1.2 Å 65 µs

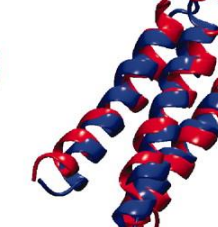

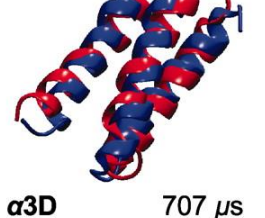

2A3D 3.1 Å 27 µs

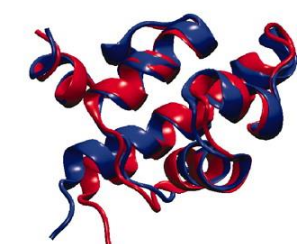

**λ-repressor** 643 μs 1LMB 1.8 Å 49 µs

Lindorff-Larsen et al. Science 334, 517 (2011).

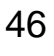

### Aquaporinのシミュレーション

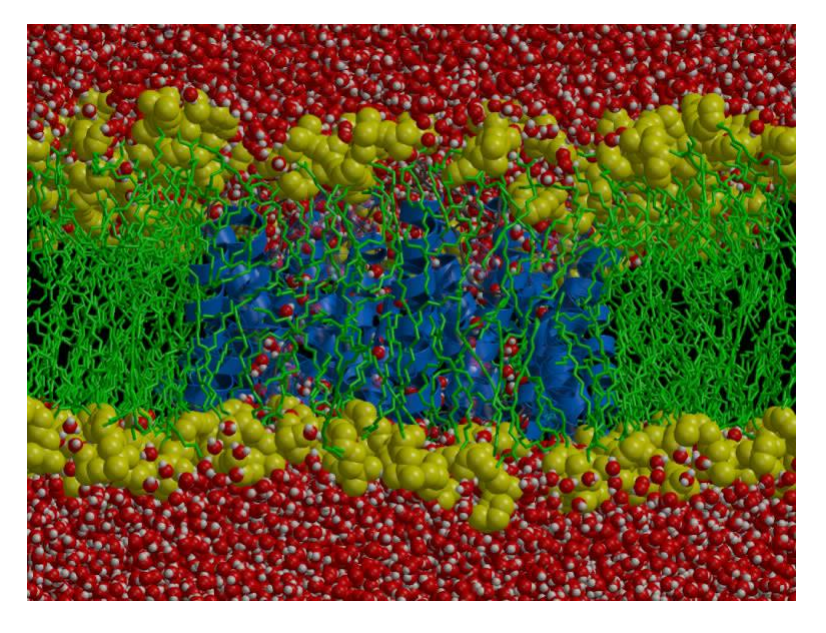

- 水分子の透過速度
  - 実験: 3×10<sup>9</sup> sec<sup>-1</sup>
  - シミュレーション : 16個 / 10 ns →1.6 × 10<sup>9</sup> sec<sup>-1</sup>

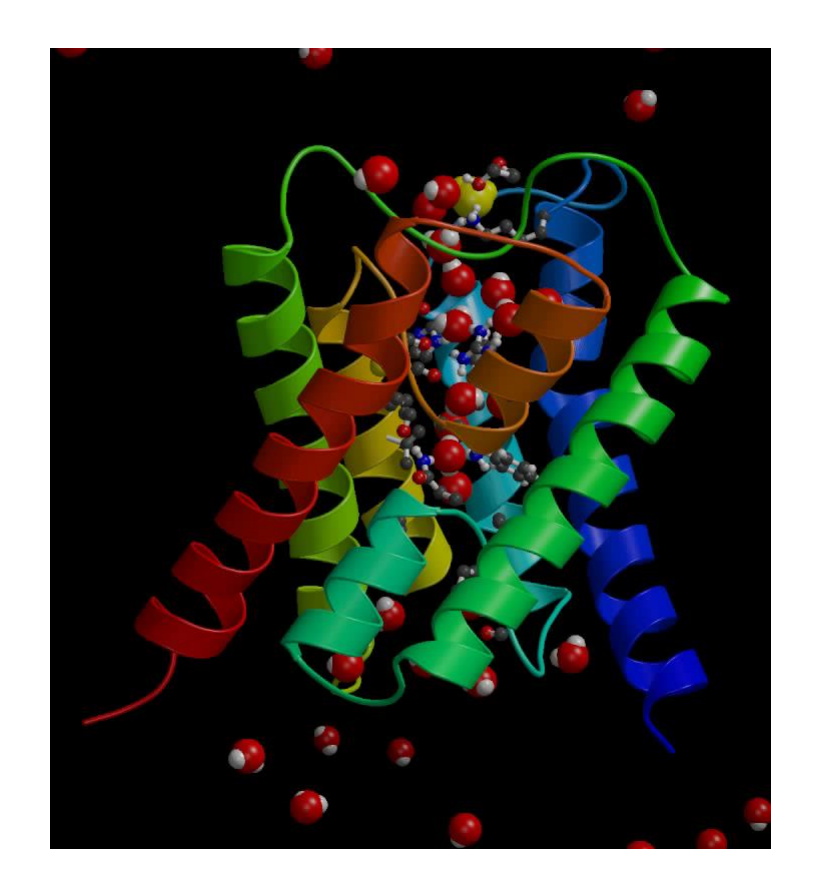

de Groot & Grubmüller, Science 294, 2353 (2001).

リガンド結合シミュレーション

- β<sub>2</sub>-adrenergic receptorへの拮抗薬alprenolol等の結合シミュレーション
- 結合速度定数

- 実験:1.0×10<sup>7</sup> M<sup>-1</sup> s<sup>-1</sup>

- シミュレーション: 3.1 × 10<sup>7</sup> M<sup>-1</sup> s<sup>-1</sup>

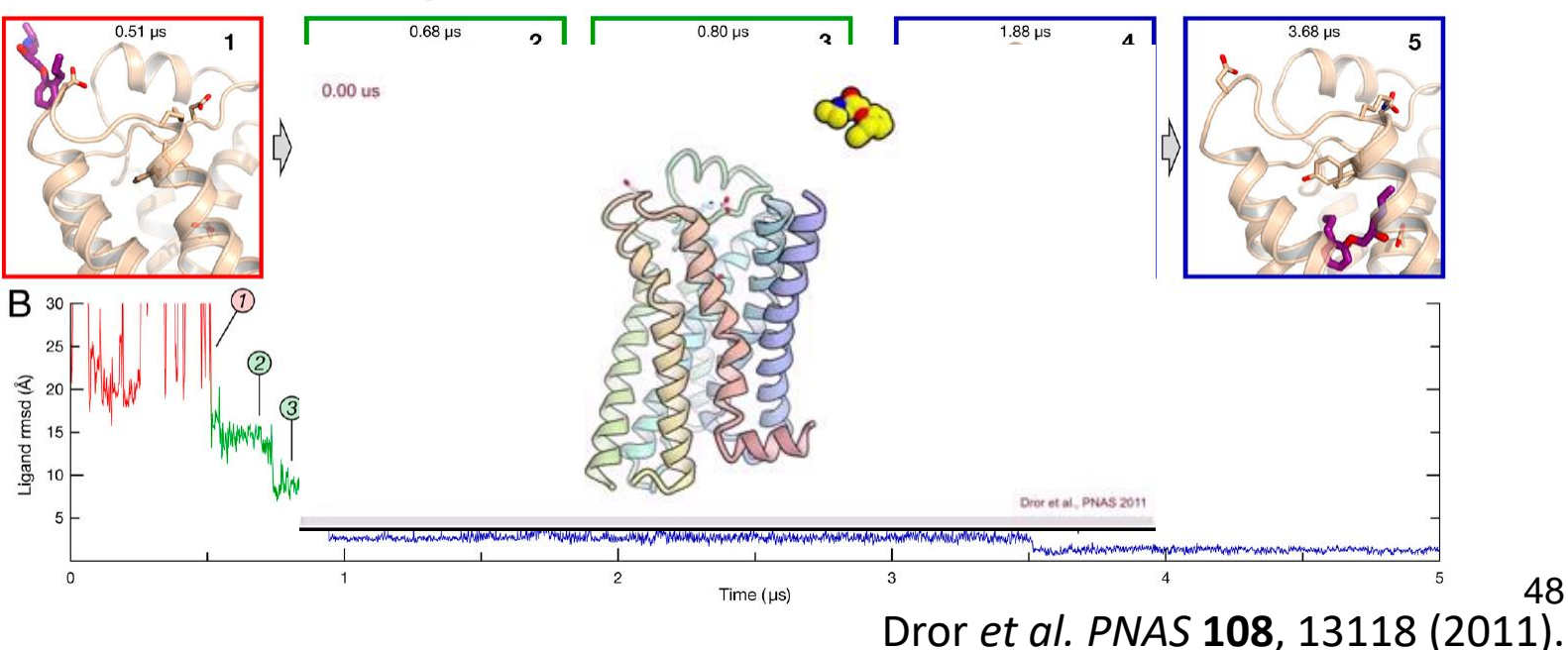

# 結合自由エネルギー計算法

| 方法                        | 精度 | 成分計算 | 計算コスト               |
|---------------------------|----|------|---------------------|
| 自由エネルギー摂動法<br>(MP-COFEE法) | Ø  | 不可   | 大きい<br>(多数の中間状態が必要) |
| 熱力学的積分法                   | 0  | 可    | 大きい<br>(多数の中間状態が必要) |
| MM-PBSA法                  | Δ  | 可    | 小さい<br>(中間状態は使用しない) |

#### MM-PBSA法(1)

・以下の熱力学サイクルに基づいて∆G<sup>wat</sup>を求める

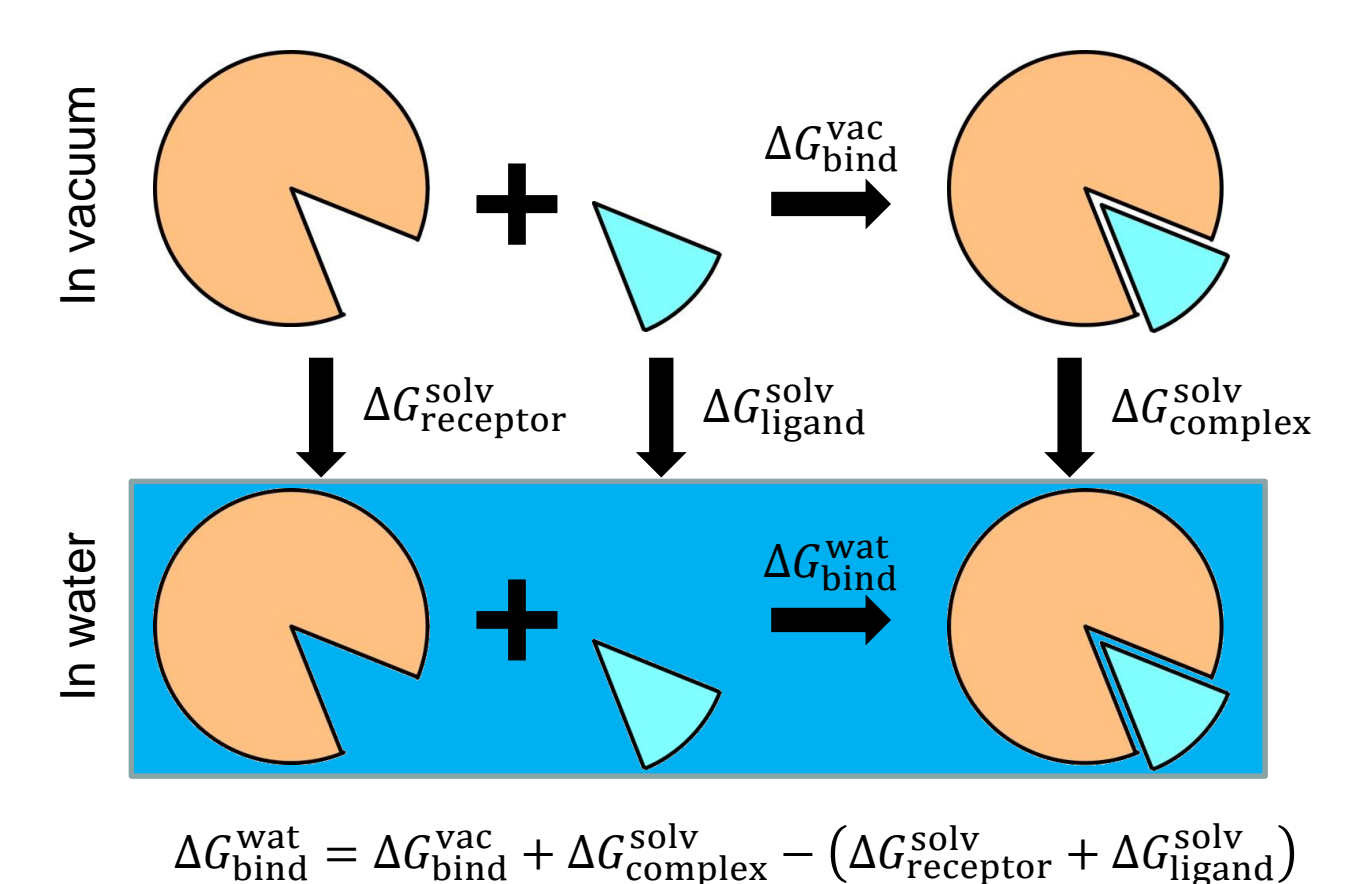

#### MM-PBSA法(2)

単体と複合体についてそれぞれ分子動力学シミュレーションを行い、エネルギーの平均値と、エントロピーを求める

$$\Delta G_{\text{bind}}^{\text{vac}} = E_{\text{complex}}^{\text{R-R}} + E_{\text{complex}}^{\text{R-L}} + E_{\text{complex}}^{\text{L-L}} - \left(E_{\text{free}}^{\text{R-R}} + E_{\text{free}}^{\text{L-L}}\right) - T\left[S_{\text{complex}}^{\text{RL}} - \left(S_{\text{free}}^{\text{R}} + S_{\text{free}}^{\text{L}}\right)\right]$$

 Poisson-Boltzmann/Surface Area法により溶媒和自由エネルギーを計算し、平均値(ΔG<sup>solv</sup><sub>complex</sub>、 ΔG<sup>solv</sup><sub>receptor</sub>、ΔG<sup>solv</sup><sub>ligand</sub>)を求める

## 自由エネルギー摂動法(1)

自由エネルギー

 $-G = -RT\log Z, Z = \int d\mathbf{r} \exp[-E(\mathbf{r})/RT]$ 

• 状態0と状態1の間の自由エネルギー差Δ*G*  $-\Delta G = G_1 - G_0 = -RT \log Z_1 / Z_0$   $-\Delta G = -RT \log \frac{\int drexp[-E_1(\mathbf{r})/RT]}{\int drexp[-E_0(\mathbf{r})/RT]} =$   $-RT \log \frac{\int drexp[-(E_1(\mathbf{r})-E_0(\mathbf{r}))/RT]exp[-E_0(\mathbf{r})/RT]}{\int drexp[-E_0(\mathbf{r})/RT]} =$   $-RT \log \langle \exp[-\Delta E(\mathbf{r})/RT] \rangle_0$ 

## 自由エネルギー摂動法(2)

- この方法は $\Delta E(\mathbf{r})$ が大きい時はうまくいかない
- ・状態0と状態1の間に多数の中間状態を考え、中間状態間の自由エネルギーの差の和で表す

$$-E_{i}(\mathbf{r}) = (1 - \lambda_{i})E_{0}(\mathbf{r}) + \lambda_{i}E_{1}(\mathbf{r})$$

$$(0 = \lambda_{0} < \lambda_{1} < \dots < \lambda_{N-1} < \lambda_{N} = 1)$$

$$-\Delta G = \sum_{i=1}^{N} (G_{i} - G_{i-1})$$

$$-G_{i} - G_{i-1} =$$

$$-RT\log\left(\exp\left[-\left(E_{i}(\mathbf{r}) - E_{i-1}(\mathbf{r})\right)/k_{B}T\right]\right)_{i=1}$$

#### ウイルスタンパク質と受容体糖鎖の 相互作用解析

- おたふく風邪ウイルス表面に 存在するタンパク質
- 感染時に細胞表面の糖鎖と 結合する
- 従来、非還元末端のNeu5Ac
   が結合に重要と言われていた
- 結晶構造解析の結果、Glcと Tyr369の間の相互作用の重 要性が示唆された
- GlcとTyr369の結合自由エネ ルギーへの寄与を計算する

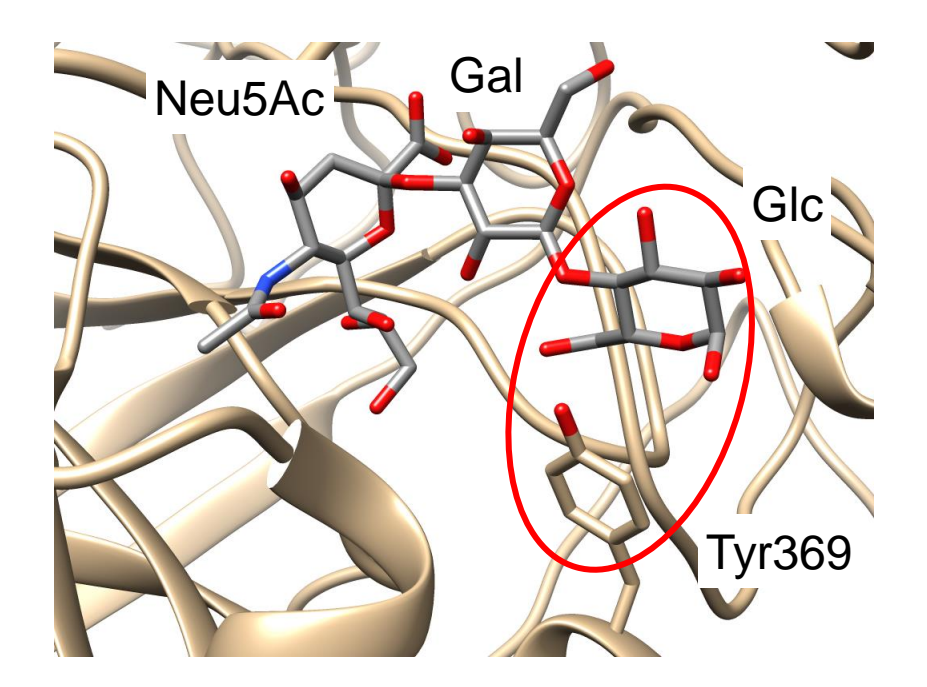

糖鎖:Neu5Acα(2→3)Galβ(1→4)GlcNAc

## Glcの寄与の計算

#### $\Delta\Delta G = \Delta G_{\text{bind}}(\text{tri}) - \Delta G_{\text{bind}}(\text{di})$

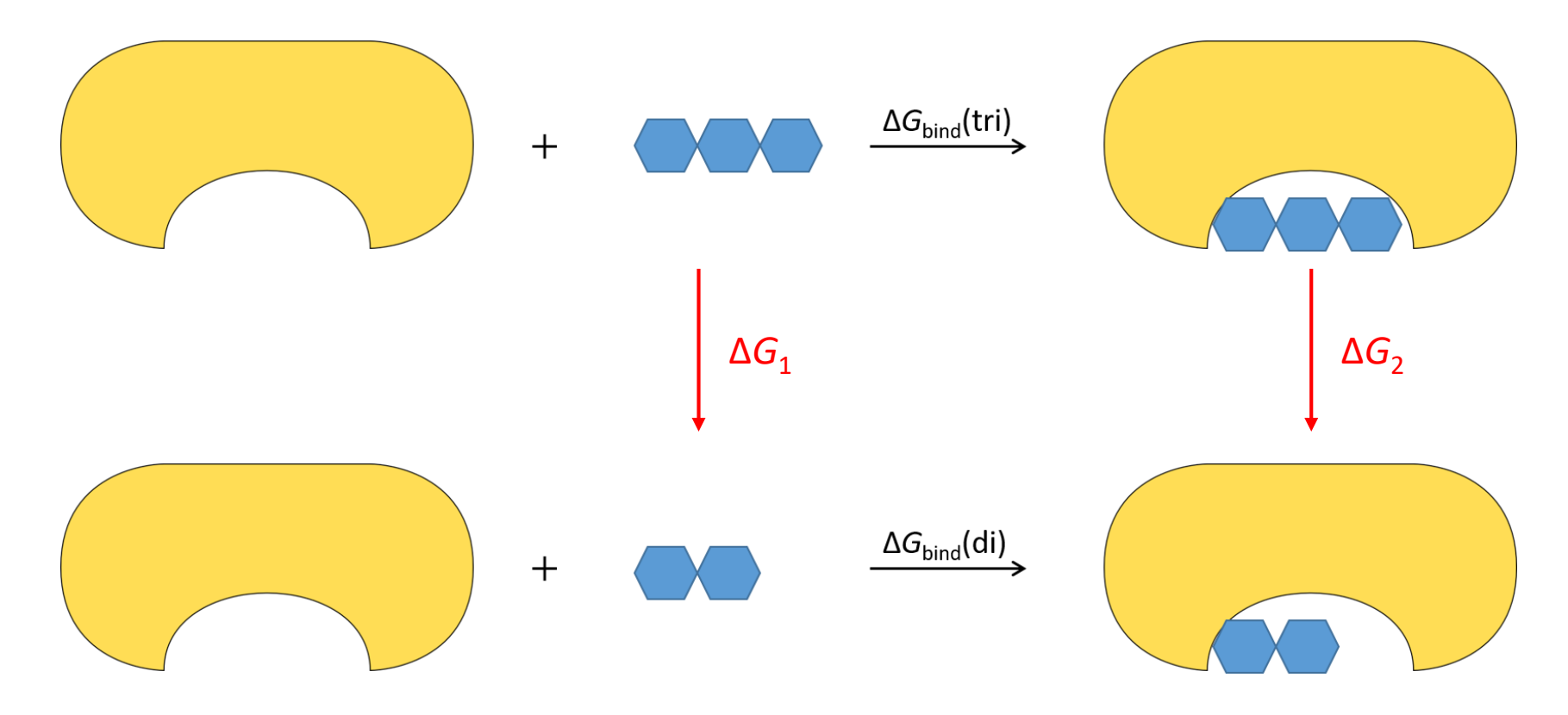

# Tyr369の寄与の計算

 $\Delta\Delta G = \Delta G_{\text{bind}}(WT) - \Delta G_{\text{bind}}(Y369A)$ 

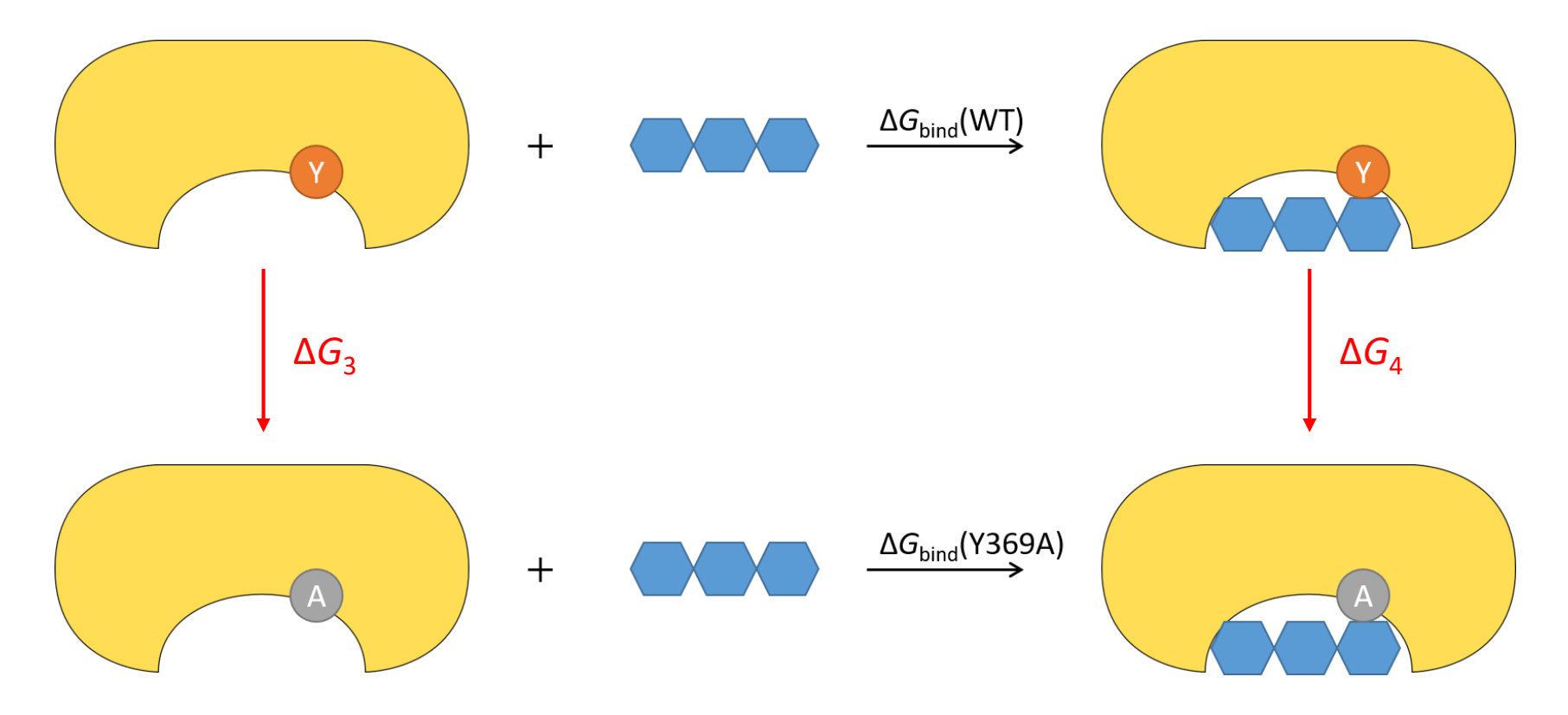

#### Alchemical transformation

- ここでは、分子を別の分子 に変える "alchemical transformation"の自由エネ ルギー変化を計算している
- TyrからAlaへの変化の例で は右図のように、TyrのCyを 水素原子に、これより先の 側鎖の原子を他と非共有 結合相互作用しないダミー 原子に、変化させる

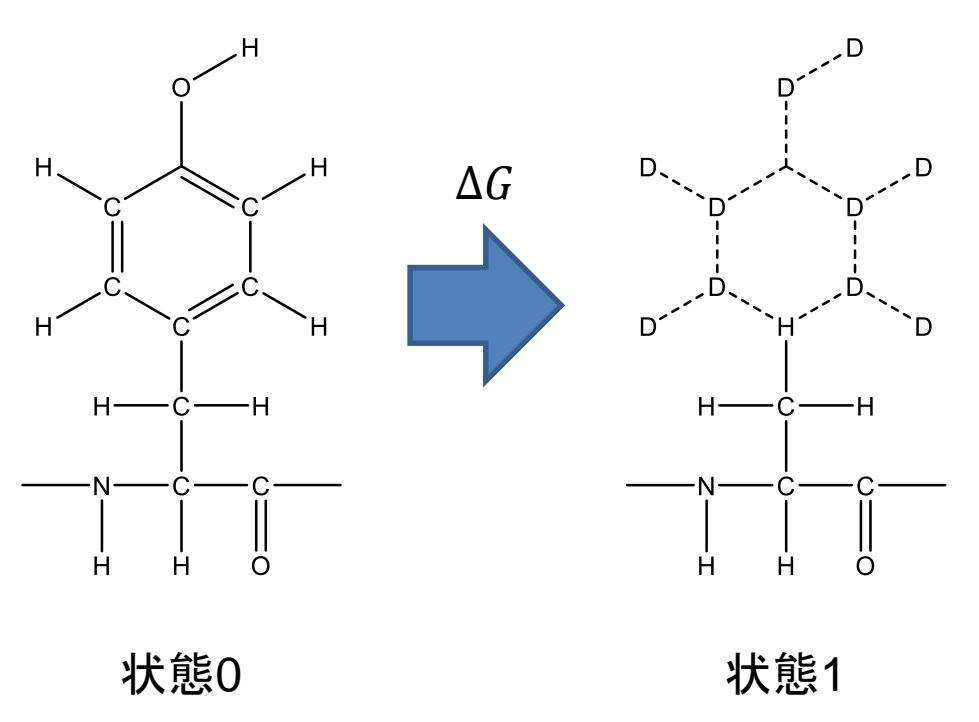

#### 計算結果

- Glcの寄与の計算
  - $-\Delta G_1 = -251.2 \pm 0.8 \text{ kJ mol}^{-1}$
  - $-\Delta G_2 = -234.6 \pm 1.2 \text{ kJ mol}^{-1}$
  - $-\Delta\Delta G = -16.6 \pm 1.9 \text{ kJ mol}^{-1}$
  - Glcは複合体構造の安定化に 寄与している
- Tyr369の寄与の計算
  - $-\Delta G_3 = 57.6 \pm 0.8 \text{ kJ mol}^{-1}$
  - $-\Delta G_4 = 64.8 \pm 1.2 \text{ kJ mol}^{-1}$
  - $\Delta\Delta G = -7.2 \pm 2.0 \text{ kJ mol}^{-1}$
  - Tyr369は複合体構造の安定化
     に寄与している

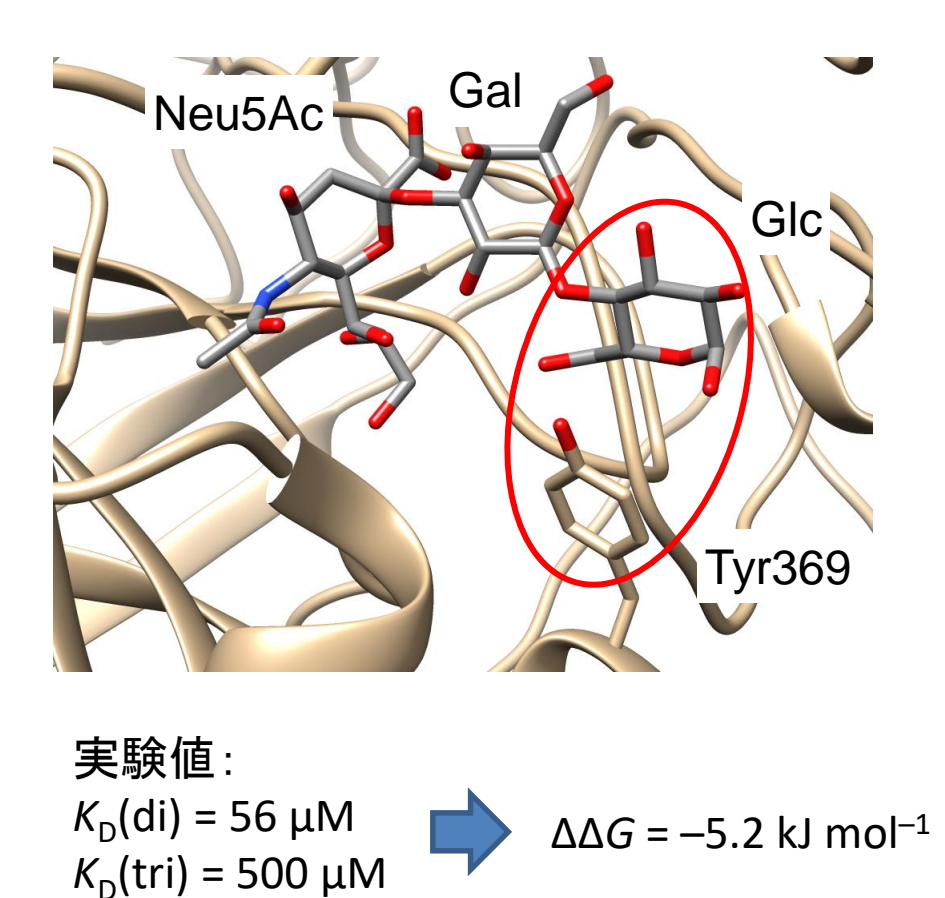

Kubota *et al., PNAS* **113**, 11579 (2016). 58

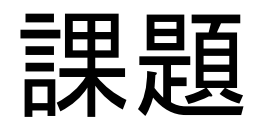

- 2HTYのA鎖に対してoseltamivir carboxylateの ドッキングを行い、複合体の結晶構造(2HU4 のA鎖)に最も近いモデルのランクとスコアの 値を報告せよ
- また、そのモデルについて、結晶構造と重ね
   合わせて比較した図を作成せよ
- ランク1位のモデルについて、同様な図を作成し、なぜそのモデルが良いスコアを示しているか考察せよ

#### 課題の提出

- ランクとスコア、考察を本文に記したメールを 寺田宛tterada@iu.a.u-tokyo.ac.jpに送ること
- 図(結晶構造に最も近いモデルとランク1位の モデルの2つ)のファイルをこのメールに添付 すること
- その際件名は「分子モデリング課題」とし、本 文に氏名と学生証番号、受講生IDを明記する こと